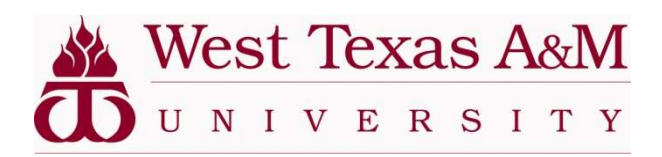

## Waitlisting in Buff Advisor – Student View

- Once logged into Buff Advisor and searching for classes at registration, you will see this in Search for Courses and Course Sections.
- Search for your desired course and click View Available Sections.

| Search for Courses and Co                                                                                         | ourse Sections                                                                                                    | Search for courses                                               | Q |
|----------------------------------------------------------------------------------------------------|----------------------------------------------------------------------------------------------------|------------------------------------------------------------------|---|
| Filter Results Hide                                                                                               | Filters Applied: None                                                                                                    |                                                                  |   |
| Availability ^                                                                                                    | MATH-1324 MATH BUSINESS/ECO I (3 Credits)                                                                                                    | Add Course to Plan                                               | n |
| Open and Waitlisted Sections                                                                                      | Prerequisite: 0303 or score 350 or higher on the Mathematics TSI exam. Linear and or systems of equations, functions and graphs, mathematics of finance, probability, exp | quadratic equations and inequalities,<br>ponents and logarithms. |   |
| Open Sections Only                                                                                                | Requisites:<br>MATH*0303 or score of 350 or higher on the Mathematics TSI exam or TSI Exemption                                                                           | n for the Mathematics section - Must be                          | 2 |
| Subjects ^                                                                                                    | completed prior to taking this course.<br>Offered:<br>Fall, Spring, Summer 1                                                                                              |                                                                  |   |
| CS - Computer Science (2)<br>EDEL - Elementary Education (3)<br>ENGR - Engineering (1)<br>MATH - Mathematics (81) | View Available Sections for MATH-1324                                                                                                    |                                                                  | ~ |

• Once you've chosen which section you'd like, click Add Section to Schedule.

| MATH-1324-02<br>MATH BUSINESS/ | YECO I                                           |                                               | Add Section to Schedule |
|--------------------------------|--------------------------------------------------|-----------------------------------------------|-------------------------|
| Seats                          | Times                                            | Locations                                     | Instructors             |
| 0                              | T/Th 11:00 AM - 12:15 PM<br>1/11/2021 - 5/6/2021 | ON CAMPUS, Classroom<br>Center 427<br>Lecture | STAFF, W                |

Click Add Section

| Section Details           |                                                                                                    |
|---------------------------|----------------------------------------------------------------------------------------------------|
| Jeats Available           | • • • • • • • • • • • • • • • • • • •                                                                                                    |
| Waitlisted                | 0                                                                                                    |
| Credits                   | 3                                                                                                    |
| Grading                   | Graded                                                                                                    |
| Requisites                | MATH*0303 or score of 350 or higher on the<br>Mathematics TSI exam or TSI Exemption for the<br>Mathematics section - Must be completed prior to<br>taking this course.                                                                      |
| Course<br>Description     | Prerequisite: 0303 or score 350 or higher on the Mathematics TSI<br>exam. Linear and quadratic equations and inequalities, systems of<br>equations, functions and graphs, mathematics of finance,<br>probability, exponents and logarithms. |
| Additional<br>Information | MATH TSI COMPLETE                                                                                                    |
| Additional Course<br>Fees | Fees listed here are in addition to general tuition and fees charged<br>at registration.<br>UG Academic \$2.64 per credit<br>Enhancement Fee*:<br>* May not apply to all students                                                           |
| Transfer Status           | Mathematics - CI                                                                                                    |
| Books Total               |                                                                                                    |
| Clo                       | Add Section                                                                                                    |

## • Click Back to Plan and Schedule

| Search for Courses and<br>< Back to Plan & Schedule                                                               | Course Sections                                                                                                    | Search for courses                                             | Q |
|----------------------------------------------------------------------------------------------------|----------------------------------------------------------------------------------------------------|----------------------------------------------------------------|---|
| Filter Results Hide                                                                                               | Filters Applied: None                                                                                                    |                                                                |   |
| Availability                                                                                                    | MATH-1324 MATH BUSINESS/ECO I (3 Credits)                                                                                                    | Add Course to Pla                                              | n |
| Open and Waitlisted Sections                                                                                      | Prerequisite: 0303 or score 350 or higher on the Mathematics TSI exam. Linear and q<br>systems of equations, functions and graphs, mathematics of finance, probability, exp | uadratic equations and inequalities,<br>onents and logarithms. |   |
| Open Sections Only                                                                                                | Requisites:<br>MATH*0303 or score of 350 or higher on the Mathematics TSI exam or TSI Exemptior                                                                             | n for the Mathematics section - Must be                        | 2 |
| Subjects                                                                                                    | completed prior to taking this course.<br>Offered:<br>Fall Spring Summer 1                                                                                                  |                                                                |   |
| CS - Computer Science (2)<br>EDEL - Elementary Education (3)<br>ENGR - Engineering (1)<br>MATH - Mathematics (81) | View Available Sections for MATH-1324                                                                                                    |                                                                | ~ |

• Scroll down to your planned course and click Waitlist

| This section is full                                    | •    | Sun | Mon                     | Tue           | Wed | Thu           | Fri | Sat |
|---------------------------------------------------------|------|-----|-------------------------|---------------|-----|---------------|-----|-----|
| Drop                                                    | 8am  |     |                         |               |     |               |     |     |
| Drop                                                    | 9am  |     |                         |               |     |               |     |     |
| View other sections                                     | 10am |     |                         |               |     |               |     |     |
|                                                         | 11am |     |                         | MATH-1324-02× |     | MATH-1324-02× |     |     |
| ATH-1324-02: MATH BUSINESS/ECO I X                      | 12pm |     |                         |               |     |               |     |     |
| Planned                                                 | 1pm  |     |                         |               |     |               |     |     |
| edits: 3 Credits<br>ading: Graded<br>structor: STAFF. W | 2pm  |     |                         | -             |     |               |     |     |
| 11/2021 to 5/6/2021<br>aitlisted: 0                     | 3pm  |     |                         |               |     |               |     |     |
| Meeting Information                                     | 4pm  |     |                         |               |     | -             |     |     |
| This section has a waitlist                             | 5pm  |     |                         |               |     |               |     |     |
| Waitlist                                                | 6pm  |     | 91.9 (2001.01 (201.000) |               |     |               |     |     |
| THUS.                                                   | 7pm  |     |                         |               |     |               |     |     |
| View other sections                                     | 8pm  |     |                         |               |     |               |     |     |

• You will receive an email in your Student Email confirming that you have been waitlisted for that course. The email will look something like this:

## Web Reg. Acknowledgement

Thank you for your on-line registration or schedule change. Please click on the following link to view and double check your schedule:

https://sss.wtamu.edu and choose Student Planning.

By registering for classes, you agree to the financial responsibility associated with your enrollment. The Business Office will notify students via WTAMU student email when bills are processed and available for viewing in Buff Advisor for each semester.

At that time it may take up to 24 hours for registrations and changes to be reflected on your financial account. To view your charges and make payment click here:

https://sss.wtamu.edu and choose Student Finance

Payment deadline information can be found on the Business Office website under "Payment Methods and Deadlines". http://www.wtamu.edu/administration/business-office.aspx

Keep in mind that if your plans change, you are required to submit a withdrawal form to the Registrar's Office. To avoid being held responsible for charges, this must be completed prior to the first class day of the semester. The form is available online at: http://www.wtamu.edu/administration/registrar-drop-withdrawal.aspx.

Sincerely, Diane Brice Registrar West Texas A&M University

Reply Forward

• If you would like to be removed from the waitlist, go back into your Buff Advisor, Student Planning, Plan and Schedule. Scroll to the course and click Drop Waitlist.

| itlisted                    |
|-----------------------------|
|                             |
| s: 3 Credits                |
| tor: STAEE W                |
| 021 to 5/6/2021             |
| ted: 1 (Rank: 1)            |
| eting Information           |
| This section has a waitlist |
|                             |
|                             |

If you choose to register for the course, you will receive a confirmation email. Either go into your Plan and Schedule and add the course through there or forward the email stating it is your turn to join the class from your Student Email to <a href="mailto:registrar@wtamu.edu">registrar@wtamu.edu</a>.

If you do not enroll by the deadline from the first email, your "permission to enroll" will expire and the offer to enroll is then passed to the next student on the waitlist.

For more information see the Q&A document for Waitlisting or contact the Office of the Registrar at <u>registrar@wtamu.edu</u> or 806-651-4911.